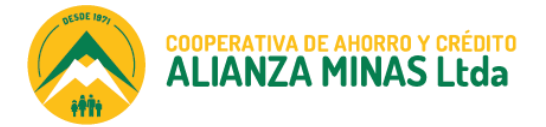

In futuro comienza hoj

## PREGUNTAS FRECUENTES USO CANALES ELECTRÓNICOS ALIANZA MINAS APP

## ¿Cómo puedo registrar beneficiarios?

Debe registrar las cuentas propias, de terceros en Alianza Minas y de otros bancos, de la siguiente manera:

- 1. Seleccione en el menú Inicio Transferencias.
- 2. Elija la opción de "Beneficiarios", seleccione el signo + Agregar beneficiario.
- 3. Ingrese la información completa del beneficiario/cuenta, confirme con el código OTP que recibirá a su correo electrónico o teléfono móvil.
- 4. Recibirá una notificación a su correo electrónico o teléfono móvil confirmando el registro de beneficiario.

## ¿Cómo realizo transferencias?

- 1. Seleccione en el menú Inicio Transferencias.
- 2. Elija el tipo de transferencia que desea realizar (a cuentas propias, de terceros en Alianza Minas o a otros bancos (interbancarias).
- 3. Seleccione la cuenta / beneficiario de destino.
- 4. Ingrese el monto y descripción de la transacción.
- 5. Confirme con el código OTP que recibirá a su correo electrónico o teléfono móvil.
- 6. Recibirá una notificación a su correo electrónico o teléfono móvil confirmando la transferencia.

## ¿Cómo registro los servicios que quiero pagar?

Los servicios que paga frecuentemente pueden registrar de la siguiente forma:

- 1. Seleccione en el menú Inicio Pago de servicios
- 2. Elija la opción "Registrados", seleccione el signo +, seleccione la categoría y luego la empresa respectiva del servicio que va a suscribir e ingrese información.
- 3. Confirme con el código OTP que recibirá a su correo electrónico o teléfono móvil.
- 4. Recibirá una notificación a su correo electrónico o teléfono móvil confirmando el registro del servicio.

## ¿Cómo realizo Pagos de Servicios?

- 1. En el menú Inicio Pago de Servicios Registrados.
- 2. Seleccione el servicio registrado que desea pagar.
- 3. Elija la cuenta para realizar el pago, confirme con el código OTP que recibirá a su correo electrónico o teléfono móvil.
- 4. Recibirá una notificación a su correo electrónico o teléfono móvil confirmando el pago del servicio

## ¿Puedo pagar un servicio que no consta en la lista de Registrados?

Si puede pagar de la siguiente forma:

San José de Minas | Cotocollao | Quito Centro | Quito Sur | Nanegal | San Miguel de Los Bancos 👎 回 🕑 🚺

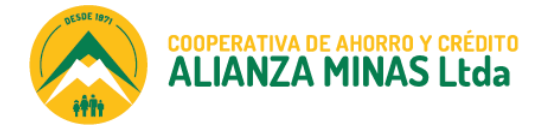

n futuro comienza hoy

- 1. En el menú Inicio Pago de Servicios No Registrados.
- 2. Seleccione la categoría y luego la empresa respectiva del servicio que va a pagar.
- 3. Consulte el servicio con el número de referencia, elija la cuenta para realizar el pago, confirme con el código OTP que recibirá a su correo electrónico o teléfono móvil.
- 4. Recibirá una notificación a su correo electrónico o teléfono móvil confirmando el pago del servicio

## ¿Qué servicios puedo pagar?

Tiene a su disposición una amplia lista de servicios públicos y privados.

- 1. En el menú Inicio Pago de Servicios No Registrados.
- 2. Despliega la lista de categoría por servicio, elija una categoría y encuentra las empresas que prestan los servicios.

# ¿Cuáles son los costos por las transacciones y pago de servicios a través de Alianza Minas App?

| Comisión por pago de servicios:           | \$ 0.30   |
|-------------------------------------------|-----------|
| Comisión en transferencias interbancarias | \$ 0.35   |
| Comisión en recargas de telefonía móvil   | \$ 0.00   |
| Transferencias a cuentas propias          | Sin costo |
| Transferencias a cuentas de terceros      | Sin costo |

## ¿Qué seguridades ofrece aplicación móvil Alianza Minas?

Todas las transacciones que realice serán validadas por un código de seguridad OTP temporal, el cual es único y varía por cada transacción que realice, mismo que es enviado al correo electrónico o teléfono móvil. Si registrar el código de seguridad no se procesa la transacción.

#### ¿Quién es responsable del manejo de usuarios, claves/contraseñas?

El socio/cliente titular de la cuenta es el único responsable del registro, custodia e ingreso de sus claves o contraseñas en los canales electrónicos. No entregue sus claves o usuarios a terceros, ni deje disponible para consulta.

#### ¿Qué debo hacer si olvidé mi usuario o contraseña?

- 1. En la página principal de Alianza Minas App, existe la opción "Olvidé mi usuario / contraseña".
- 2. Ingrese y seleccione según sea el caso: "Recuperar contraseña" o "Recuperar usuario".
- 3. Registre la información requerida y confirme con el código de seguridad OTP que recibirá en su correo electrónico y teléfono móvil.
- 4. El sistema enviará una notificación con el usuario o cambio de clave a su correo electrónico o teléfono móvil.

San José de Minas | Cotocollao | Quito Centro | Quito Sur | Nanegal | San Miguel de Los Bancos 👎 回 🕑 🚺

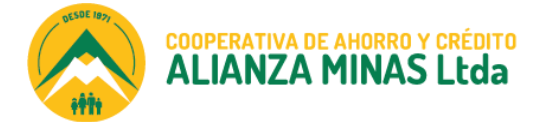

n futuro comienza hoy

## ¿Como cambio la contraseña en Alianza Minas App?

- 1. En el menú Inicio Perfil de cuenta, seleccione "Ver perfil".
- 2. Ingrese en Cambiar Contraseña, registre la contraseña actual y la nueva contraseña.
- 3. Confirme con el código de seguridad OTP que recibirá en su correo electrónico y teléfono móvil.
- 4. Recibirá una notificación a su correo electrónico o teléfono móvil confirmando el pago del servicio.

#### ¿Como desbloqueo el usuario de Alianza Minas App?

- 1. En la página principal de Alianza Minas App, existe la opción "Desbloquear mi usuario".
- 2. Ingrese y registre la información requerida, confirme con el código de seguridad OTP que recibirá en su correo electrónico o teléfono móvil.
- 3. El sistema enviará una notificación a su correo electrónico o teléfono móvil informando el desbloqueo del usuario.

#### ¿Cuáles son los montos máximos para realizar por transacción?

Transferencias entre cuentas propias en Alianza Minas: Monto máximo \$ 5000 diario.

Transferencias a cuentas de terceros en Alianza Minas: Monto máximo \$4.999,99 diario

Transferencias interbancarias: Monto máximo \$ 5.000,00 diario.

#### ¿Quiénes pueden obtener este servicio?

Las personas naturales y jurídicas que sean socios o clientes de la Cooperativa que cuenten con una cuenta de ahorros activa pueden registrarse en la plataforma web Alianza Minas en Línea y Alianza Minas App Móvil.

## ¿Qué se puede hacer si la contraseña se bloquea y no la puede restablecer desde la Banca Electrónica o móvil?

Comunicarse con nuestro personal de soporte a los números 0986060442- 0996124942 de lunes a viernes en horarios de 08H30 a 22H00.

## ¿Por qué es importante registrar correctamente el correo electrónico y el número teléfono móvil?

Porque las plataformas electrónicas enviarán notificaciones por registros de usuarios nuevos, ingresos al sistema, transacciones, código de seguridad, usuario o contraseña, únicamente por los dos medios.

## ¿Cómo se actualiza el correo electrónico y/o el número celular?

San José de Minas | Cotocollao | Quito Centro | Quito Sur | Nanegal | San Miguel de Los Bancos 🛛 👎 回 🕑 🕧 🧰

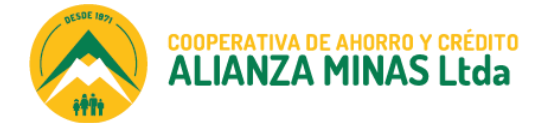

In futuro comienza hoy.

Debe acercase a cualquier agencia de la Cooperativa y realizar el proceso de actualización de datos con los Asesores de negocios o atención al cliente.

## ¿Qué debo hacer si se presenta alguna novedad en el uso de los canales electrónicos?

Si presenta alguna inconformidad o reclamo por transacciones realizadas o no en los canales electrónicos, deberá acercase cualquier agencia de la Cooperativa y presentar formalmente el reclamo, o comunicarse con nuestro personal de soporte a los números 0986060442- 0996124942 de lunes a viernes en horarios de 08H30 a 17H00

## ¿Qué pasa si ingreso mal el usuario y contraseña?

Al tercer intento errado de ingreso de usuario y/o contraseña, el sistema bloqueará el usuario; y deberá proceder al desbloqueo mediante la opción "Desbloquear mi usuario".

San José de Minas | Cotocollao | Quito Centro | Quito Sur | Nanegal | San Miguel de Los Bancos 👎 回 🕑 🕧